# (施設が有する災害リスク) 土砂災害区域名・種類の調べ方

①「兵庫県CGハザードマップ」を検索し、下記画面を表示する

### ②未来に備えるハザードマップを押下する。

|                                                                                                    | ✓ - Ø X                                                                                                    |
|----------------------------------------------------------------------------------------------------|----------------------------------------------------------------------------------------------------|
|                                                                                                    | G 🖻 🖈 🖬 🈩 🗄                                                                                                    |
| <b>C.G./Lザード</b><br>兵庫県C.G./サードマップ(I                                                                                                    |                                                                                                    |
| <ul> <li>              へのなくに学ぶ          </li> <li>             Past         </li> <li>             Past         </li> </ul> <li> </li> <li></li> | <ul> <li>株式名</li> <li>Future</li> <li>八ザードマップ</li> <li>株園・福本県2表茶<br/>(田/ージョン集)</li> <li>株園・福本県2表茶<br/>(田/ージョン集)</li> <li>株園・福本県2表茶<br/>(田/ージョン集)</li> <li>株園・福本県2表茶<br/>(田/ージョン集)</li> <li>(田/ージョン集)</li> <li>(田/ージョン)</li> <li>(田</li></ul> |
| 兵庫現土木郎 技術企画課                                                                                                    | お問合セメール 電話078-341-7711                                                                                                    |

## ③土砂災害警戒区域等(最新の指定状況や拡大図等)を押下する。

| 2월 八寸-下マップ   共理県 CG八ヴ-F1 × +                                                                                                    | v – Ø X                                            |
|----------------------------------------------------------------------------------------------------|----------------------------------------------------|
| そ 今 C ▲ 保護されていない通信   hazardmap.pref.hyogo.jp/cg-hm/hazard-map/index.html                                                                                                    | G 🖻 🖈 🖬 😩 i                                        |
| C.C. //ビーデマップ(20)     トップ > ハザードマップ                                                                                                    |                                                    |
| 重ねるハザードマップ Q.例:茨城県つくば市北部1/国土地理院 Q.(8)                                                                                                    | 左地図(国土地理院の「重ねる八ザー<br>ドマップ」に載っていたい鉄線の見好             |
| 選択中の情報 × · · · · · · · · · · · · · · · · · ·                                                                                                    | の情報は下のページをご覧ください。                                  |
|                                                                                                    | 土砂災害警戒区域等<br>(最新の指定状況や拡大國等)                        |
|                                                                                                    | ため池決壊による 漫水想定区域                                    |
|                                                                                                    | 指定連難場所等<br>(海走状況や各組設について<br>くわしく調べたい場合)            |
| ■2010年<br>1 2017-2に関する田奈平辺<br>1 2017-2に関する田奈平辺<br>1 2017-2日<br>1 2017-2日<br>1 2017-21<br>1 2017-21<br>1 2017-2 | CG パーチャルパザードマップ<br>(時水浸水想定を写真や袂康で再現)               |
| 選択情報のリセット<br>数はまりません<br>本は、花田区<br>第一<br>日<br>日<br>日<br>日<br>日<br>日<br>日                                                                                                    | 湯水銀定区域設定の<br>考え方等をくわしく調べる<br>▶ <u>洪水</u> ▶ 高淵 ▶ 津波 |
|                                                                                                    | 湯水想定区域等のデータを入手する<br>▶ <u>オープンデータカタログ</u>           |
| ま土地波書豊成区域等については、最新の指定状況ではない場合があります。詳しくはページ右側の「土地災害豊成区域等」のリング先をご確認ください。出典:「ハザードマッ<br>(https://disaportal.gsi.go.jp/)                                                                                                    | ブボータルサイト」                                          |

### ④施設の住所を入力して「検索」を押下する。

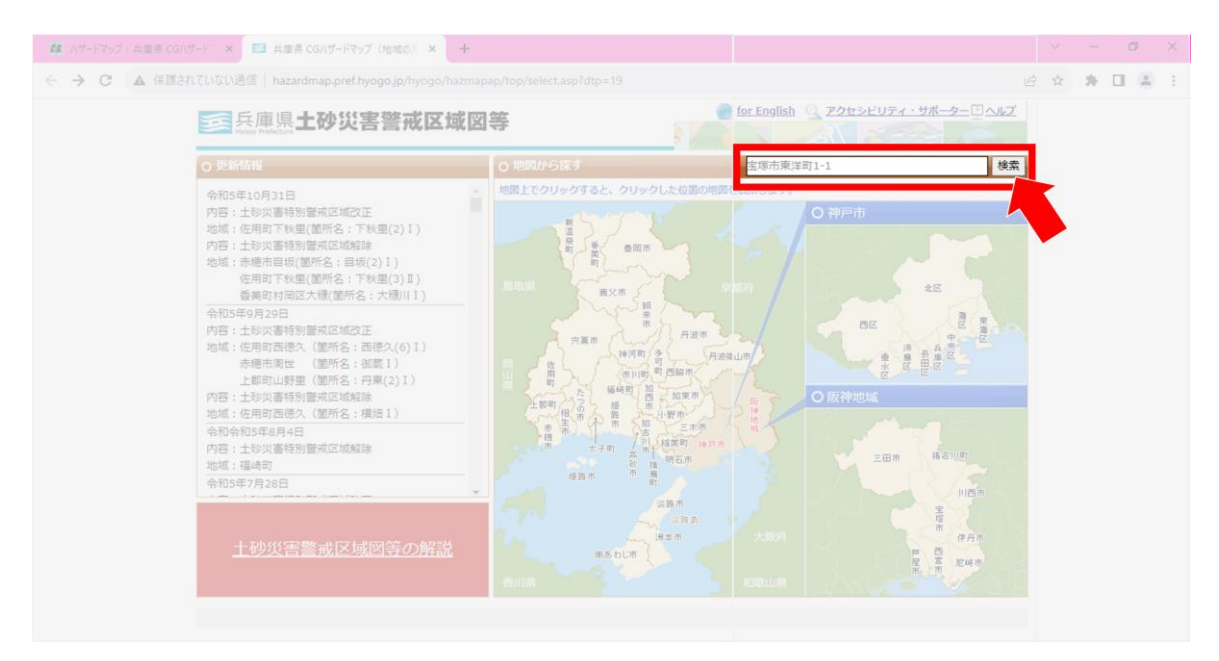

### ⑤施設に被っている土砂災害警戒区域を押下すると、旗マークが出てきます。

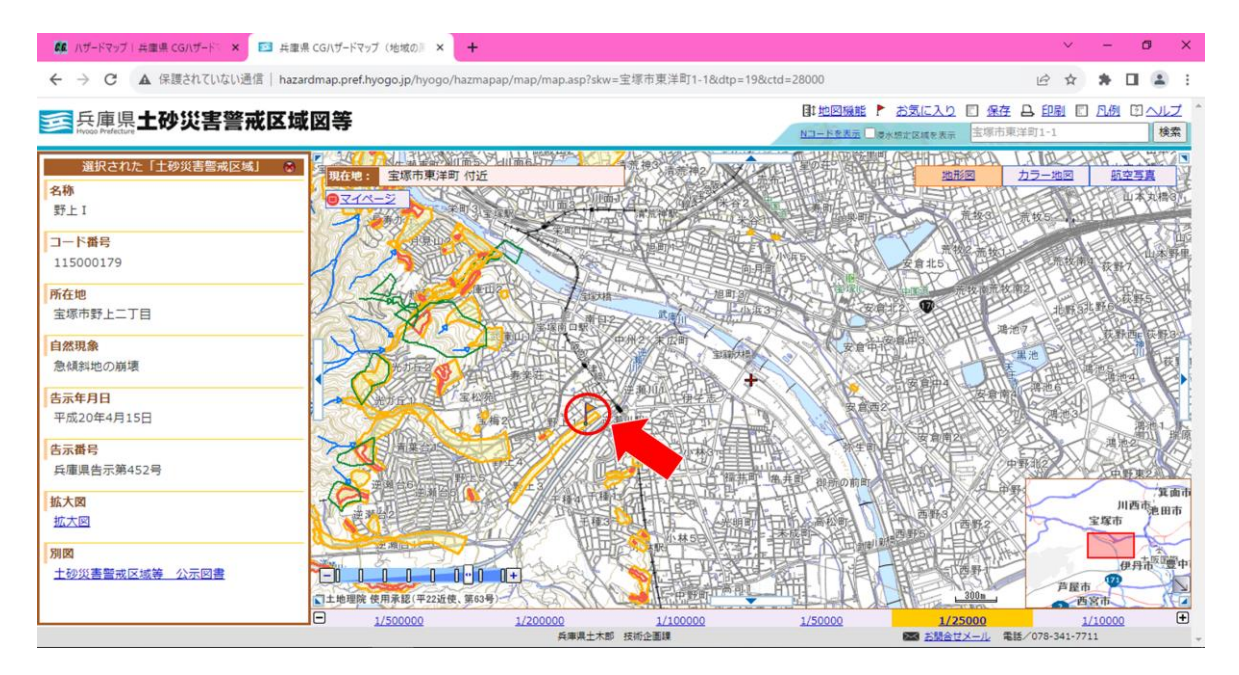

⑥選択された「土砂災害警戒区域」の情報を確認し、避難確保計画ひな型(入力シート)の「土砂災害警戒区域名」、「種類」の欄にそれぞれ入力してください。

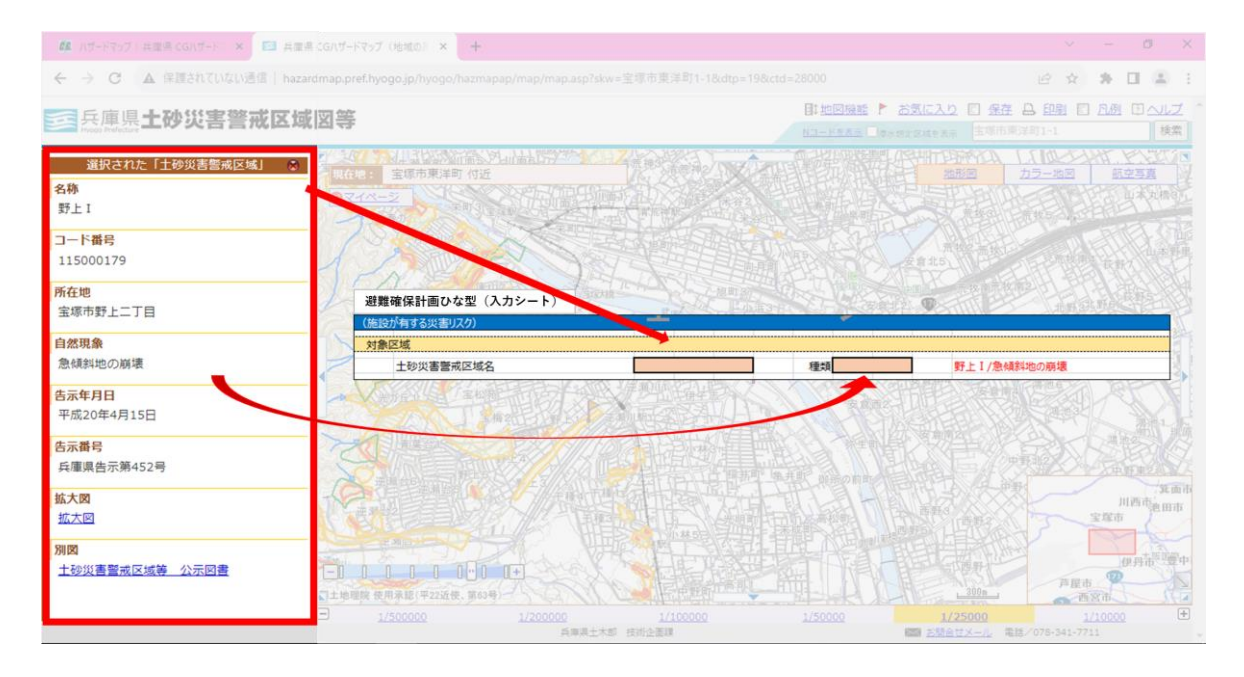